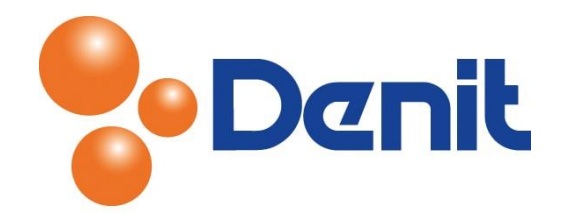

## Handleiding FTP login gegevens wijzigen in Plesk 11

Deze handleiding beschrijft hoe u de FTP login gegevens kunt wijzigen binnen uw plesk omgeving.

## Inhoud

| FTP login gegevens wijzigen | 2 |
|-----------------------------|---|
|-----------------------------|---|

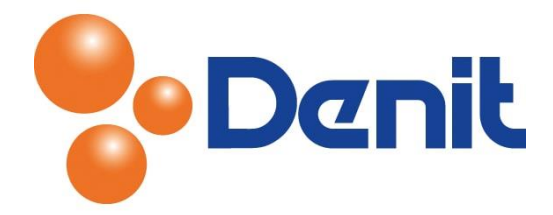

## FTP login gegevens wijzigen

1) Login op uw Plesk omgeving met de daarvoor bestemde inloggegevens welke u bij de oplevering van het pakket ontvangen heeft. Klik vervolgens op het tabblad 'Website & Domains'

| Denit                                                                                                    |                                                      | Logged in as<br>Subscription | jouweigenwebsite.nl +<br>jouweigenwebsite.nl     | 🕜 Help 🗸 | Search | ٩ | Parallels  |  |  |
|----------------------------------------------------------------------------------------------------|------------------------------------------------------|------------------------------|--------------------------------------------------|----------|--------|---|------------|--|--|
| Home Users Website                                                                                                    | s & Domains Mail                                     | Statistics                   | Account                                          |          |        |   |            |  |  |
| -1                                                                                                    |                                                      |                              |                                                  |          |        |   |            |  |  |
| 2) Klik op 'FTP                                                                                                    | Access'                                              |                              |                                                  |          |        |   |            |  |  |
| 3) Klik vervolgens op de FTP gebruiker waarbij u de gegevens wenst te wijzigen                                                                                 |                                                      |                              |                                                  |          |        |   |            |  |  |
| 4) Pas eventueel de naam de FTP gebruiker aan bij 'Username' als dat noodzakelijk is                                                                           |                                                      |                              |                                                  |          |        |   |            |  |  |
| Porting solutions                                                                                                    |                                                      | Logged in as<br>Subscription | ; jouweigenwebsite.nl ~<br>i jouweigenwebsite.nl | 🕜 Help 🗸 | Search | ٩ | Powered by |  |  |
| Home Users Website                                                                                                    | es & Domains Mail                                    | Statistics                   | Account                                          |          |        |   |            |  |  |
| Web Hosting Acc                                                                                                    | 255                                                  |                              |                                                  |          |        |   | 🔺 Un Level |  |  |
| Here you can view the IP addresses associated with your subscription and change the username and password of the system user account. This account is used for |                                                      |                              |                                                  |          |        |   |            |  |  |
| accessing Panel remotely, over SSH on Linux or RDP on Windows. Additionally, File Manager works with files and folders on behalf of this account.              |                                                      |                              |                                                  |          |        |   |            |  |  |
| IP Addresses                                                                                                    |                                                      |                              |                                                  |          |        |   |            |  |  |
| IP Addresses                                                                                                    | ddresses 94.126.66.10, 2001:16e8:1112:1:94:126:66:10 |                              |                                                  |          |        |   |            |  |  |
| User Account                                                                                                    |                                                      |                              |                                                  |          |        |   |            |  |  |
| system user account used for m                                                                                                    | anaging files and folders                            | within the su                | oscription.                                      |          |        |   |            |  |  |
| Username *                                                                                                    | jouwei99                                             |                              | (2)                                              |          |        |   |            |  |  |
| Password                                                                                                    |                                                      |                              | Strong (?)                                       |          |        |   |            |  |  |
| Confirm password                                                                                                    | Forbiddop                                            |                              |                                                  |          |        |   |            |  |  |
| Access to the server over 55H                                                                                                    | Forbidden                                            |                              |                                                  |          |        |   |            |  |  |
| Hard Quota on Disk Space                                                                                                    |                                                      |                              |                                                  |          |        |   |            |  |  |
| operations on files can be performed.                                                                                                    |                                                      |                              |                                                  |          |        |   |            |  |  |
| Hard quota on disk space                                                                                                    | 100 MB                                               |                              |                                                  |          |        |   |            |  |  |
| * Required fields                                                                                                    | ок                                                   | Cancel                       |                                                  |          |        |   |            |  |  |

- 5) Vul achter 'Password' een nieuw wachtwoord in en vul deze nogmaals in bij 'Confirm Password'
- 6) Klik vervolgens onderin de pagina op 'OK' en de gegevens zijn opgeslagen
- 7) Klik op het tabblad 'Home' om weer terug te keren naar het hoofdmenu